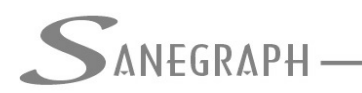

## Como trabalhar de forma simplificada com o software DRENAR

O objetivo deste documento é mostrar como é possível trabalhar no software **DRENAR** envolvendo apenas dois tipos de estruturas, que são as Áreas/Bacias de Contribuição e a Rede Coletora.

Observamos que tal forma é bastante comum especialmente entre os engenheiros e projetistas do Rio de Janeiro, razão que nos levou a oferecer tal forma no software, em contraposição ao modelo tradicional que adotamos no **DRENAR**, o qual abrange um conjunto completo de estruturas, quais sejam as Áreas/Bacias, as Sarjetas, as Caixas de Ralo, os Tubos de Ligação e a Rede Coletora.

Nesta forma simplificada, o Operador terá apenas o cuidado de não espaçar os Poços de Visita em valores superiores a, digamos, 40 metros, de forma a indiretamente criar sarjetas curtas e caixas de ralo igualmente espaçadas nos tais 40 metros e supondo como atendidos os quesitos diversos como capacidade das sarjetas, das caixas de ralo e dos tubos de ligação.

Na utilização do **DRENAR** nessas condições, lança-se inicialmente a Rede Coletora. Os preceitos básicos de como lançar a rede, lançar os PVs e numerar essas estruturas seguem o que já apresentamos no link abaixo:

http://www.sanegraph.com.br/extras/como\_desenhar\_e\_numerar\_redes\_e\_galerias\_no\_dr enar.pdf

O lançamento e numeração das Áreas/Bacias está apresentado em:

http://www.sanegraph.com.br/extras/como\_desenhar\_e\_numerar\_areas\_no\_drenar.pdf

A novidade é após esses dois lançamentos o Operador usar a rotina que faz a vinculação direta entre as Áreas/Bacias e os Trechos da Rede. Isto é feito pelo botão indicado na figura a seguir, pertencente à Barra de Ferramentas do **DRENAR** dentro do AutoCAD:

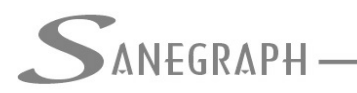

DE INFORMÁTICA E SANEAMENTO

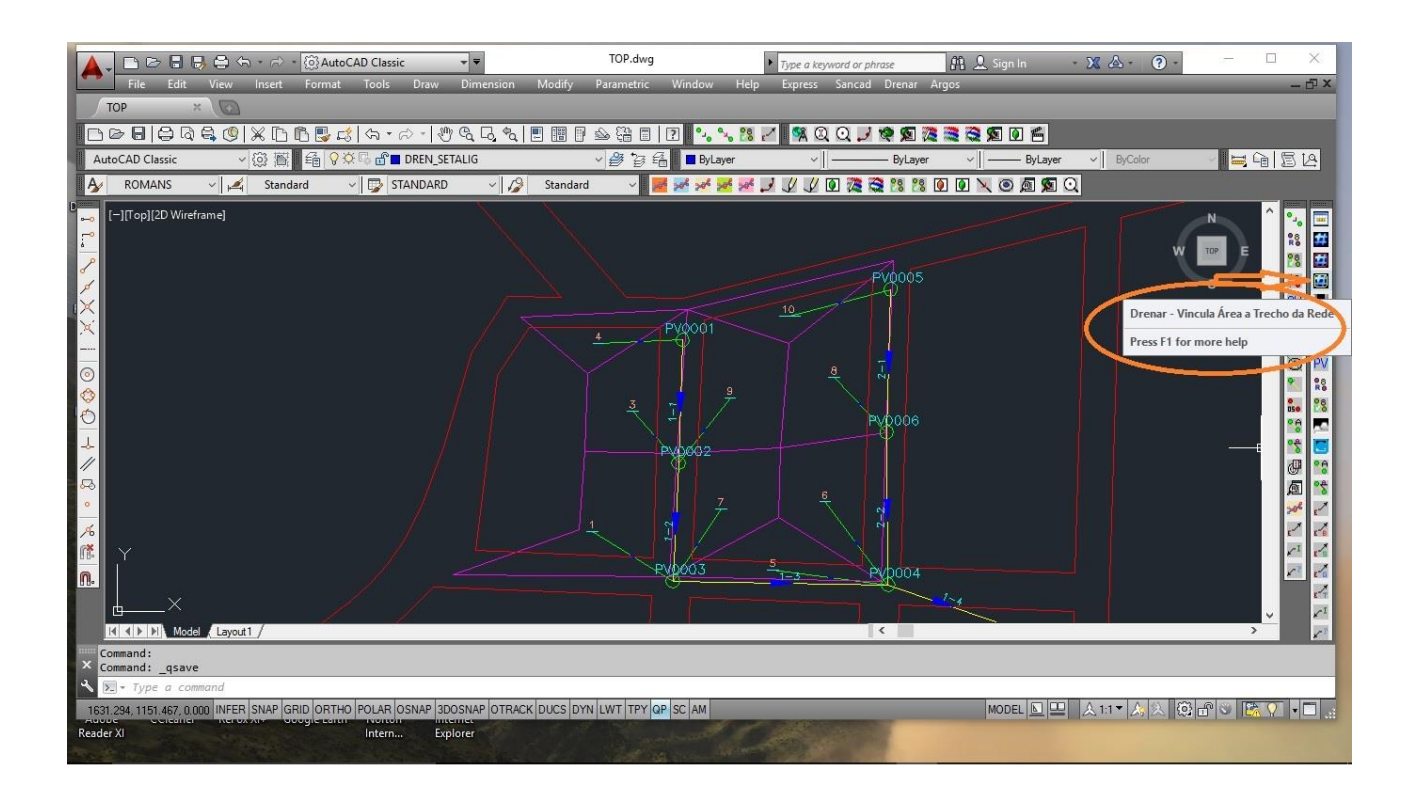

Este botão pede ao Operador para clicar na LINE do Trecho da rede e em seguida no código da Área a ser vinculada ao trecho, criando então a linha de interligação esquemática, conforme a próxima figura:

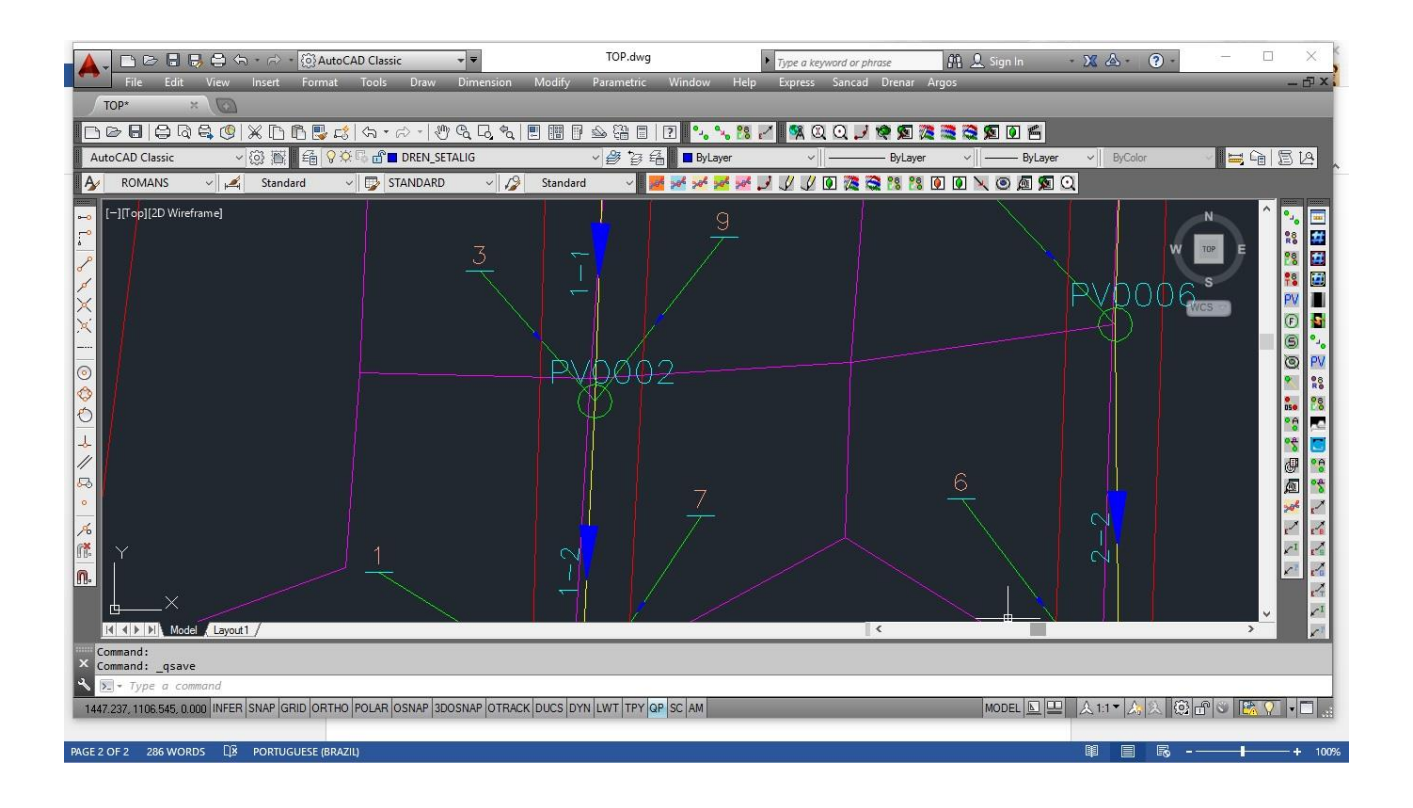

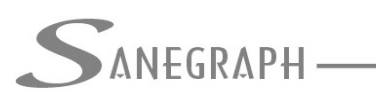

Pela figura fica claro que as Áreas 3 e a 9 se vincularam ao trecho 1-2 da Rede Coletora.

Faz-se a exportação dos DXF's tanto das Áreas/Bacias como da Rede/Galerias e dentro do **DRENAR** faz-se a montagem das duas planilhas, da forma como é normalmente feita no modo tradicional de trabalho com o **DRENAR**.

| SOFTW<br>Arguive | Dados Diverso                                                                                             | SANEGRAPH LTDA. Pl                                                                                           | ROJETO EM USO: C:\P<br>Utilitários Quantit | ROJETOS\DRENAGEM\UE<br>ativos Relatórios Sob | RJ04      |            |                |             |           |           | - 0 ×     |
|------------------|----------------------------------------------------------------------------------------------------|----------------------------------------------------------------------------------------------------|--------------------------------------------|----------------------------------------------|-----------|------------|----------------|-------------|-----------|-----------|-----------|
|                  | Pados de l                                                                                                | ojeto                                                                                                    |                                            | 🔄 🗔 🕿 🚱 🕗                                    |           |            |                |             |           |           |           |
| S                | <u>Á</u> reas de Contribuição<br><u>C</u> oeficiente Run-off por Área/Bacia                               |                                                                                                    |                                            | SAMEGRAPH                                    |           | SAMEGRAPH  |                | CANEGRAPH   |           | SAMEGRAPH |           |
|                  | <u>S</u> arjetas<br>Tubos de <u>L</u>                                                                     | <u>S</u> arjetas<br>Tubos de <u>L</u> igação                                                                 |                                            | Sanegraph                                    |           | Sanegraphi | United that it | Sanegraphi  |           | Sakegraph |           |
| S                | <u>V</u> azões Cor<br>Va <u>z</u> ões em<br>Tipo de <u>P</u> a<br><u>M</u> aterial e<br><u>R</u> ecobrime | ncentradas<br>Marcha<br>vimentação<br>Acessório por Trecho<br>nto Mínimo por Trech                           | •                                          | Sanegraph                                    | SANEGRAPH | Sanegraph  | Sanegraph      | San egraphi | Sanegraph | Sanegraph | Sanegraph |
| Sa               | <u>D</u> iâmetro M<br>Etapa e Nú<br>Eixa Prof/D<br>Ecopo de<br>Vincula An                                 | Minimo por Trecho<br>mero de Tubos por Tre<br>liâmetro por Trecho<br>Concentração por Trece<br>cas a Trechos | echo j                                     | Sakegraph                                    | SANEGRAPH | Sanegraph  | Sanegraph      | Sanegraph   | Sanegraph | Sanegraph | Sanegraph |
| Sa               | Dados de F<br>Interferenc<br><u>N</u> omes de                                                             | s PVs<br>Rede <u>E</u> xistente<br>ias e Estacas Intermedi<br>Rua e Transversais por                         | árias +<br>Trecho                          | Sakegraph                                    | Sanegraph | SANEGRAPH  | Sanegraph      | San Egraphi | SANEGRAPH | Sakegraph | SANEGRAPH |
| SA               | NEGRAPH                                                                                                   | Sanegraphi                                                                                                   | Sanegraph                                  | Sanegraph                                    | SANEGRAPH | SANEGRAPH  | Sanegraph      | Sanesraph   | Sanegraph | Sanegraph | SANEGRAPH |
| Sa               | NEGRAPH                                                                                                   | Sakegraph                                                                                                    | Sanegraph                                  | Sanegraph                                    | Sanegraph | Sanegraph  | Sanegraph      | Sanegraph   | Sanegraph | Sanegraph | Sanegraph |
| Sa               | NEGRAPH                                                                                                   | Sakesraph                                                                                                    | Sanegraph                                  | Sanegraph                                    | SANEGRAPH | SANEGRAPH  | Sanegraph      | Sanegraphi  | Sanegraph | Sanegraph | SANEGRAPH |
| Gerais: Bec      | ord No. 1                                                                                                 |                                                                                                    | ~                                          |                                              | ~         |            | ~              |             | ~         |           | NIM       |

## A rotina aberta tem o aspecto da figura abaixo, com o botão para a Operação:

| ANEGRA           | 1 - módulo em ex<br>PH | ecução: c:\drenar\pl | 01231pe       | Consult<br>de informát | TORIA EM SISTEMAS<br>FICA E SANEAMENTO | SANEGRAPH                        | Sanesraphi                             | Sanegraph        | Sanegraphi                                                                                                    | S |
|------------------|------------------------|----------------------|---------------|------------------------|----------------------------------------|----------------------------------|----------------------------------------|------------------|----------------------------------------------------------------------------------------------------|---|
| Lista de Trechos |                        |                      |               | Dados                  | para Edição                            | SANEGRAPH                        |                                        | Sanegraph        |                                                                                                    | S |
| Coletor          | PV Mont.               | PV Jus.              | Area 1        | Area 2                 | ^                                      |                                  | Sanegraph                              |                  | SANESRAPH                                                                                                    |   |
| • 0002-001       | PV0005                 | PV0006               | 10            |                        |                                        |                                  |                                        |                  |                                                                                                    |   |
| 0002-002         | PV0006                 | PV0004               | 8             |                        |                                        | $\sim$                           |                                        | $\sim$           |                                                                                                    | 5 |
| 0001-001         | PV0001                 | PV0002               | 4             | 9                      |                                        | DANEGRAPH                        |                                        | <u> </u>         |                                                                                                    | 2 |
| 0001-002         | PV0002                 | PV0004               | 7             | 1                      |                                        |                                  | Samponale                              |                  | SANGE DADEL                                                                                                    |   |
| 0001-004         | PV0004                 | DESAGUE              | 5             | 6                      |                                        |                                  | March Contant, El                      |                  | mit const til                                                                                                    |   |
|                  |                        |                      | _             |                        |                                        | $\sim$                           |                                        | $\sim$           |                                                                                                    | - |
|                  | -                      | _                    | -             |                        | Busca                                  | a Dados para Realizar Vinculação |                                        | <u></u> ANEGRAPH |                                                                                                    | 2 |
|                  |                        |                      |               |                        |                                        |                                  | ANIEC PAIPH                            |                  | CANDERADA                                                                                                    |   |
|                  |                        |                      | _             |                        |                                        |                                  | Jak Lohat 1                            |                  | MACCOMMENT                                                                                                    |   |
| -                | -                      |                      |               |                        |                                        | ~                                |                                        | $\sim$           |                                                                                                    | - |
|                  |                        |                      |               |                        |                                        | ANEGRAPH                         |                                        | MINEGRAPH        |                                                                                                    | > |
|                  |                        |                      |               |                        |                                        |                                  | $\sim$                                 | 0                | $\sim$                                                                                                    | - |
|                  |                        |                      | -             |                        |                                        |                                  | <u>MANESHAPE</u>                       |                  | <u>ARE5KAPE</u>                                                                                                    |   |
|                  |                        | -                    |               |                        |                                        |                                  |                                        |                  |                                                                                                    |   |
|                  |                        |                      |               |                        | ~                                      | Sautrasau                        |                                        | SANCCONDU        |                                                                                                    | 5 |
| <                |                        | ÷                    |               |                        | >                                      | PANSOKAPH                        | ~                                      | JaneunaPh        | $\sim$                                                                                                    | - |
|                  |                        |                      |               |                        |                                        |                                  | SAN EGRAPH                             |                  | )<br>AK EGRAPH                                                                                                    |   |
| ANILHA EM USO    | C:\PROJETOS            | DRENAGEM\UERJ04      | AGALERIAS.DBF |                        |                                        |                                  | 10000000000000000000000000000000000000 |                  | -12-90-000 - 2000 - 2000 |   |
|                  |                        |                      |               |                        |                                        | $\sim$                           |                                        | $\sim$           |                                                                                                    | - |
| 2022005.0        |                        |                      | 53            |                        |                                        | AMECONOLI                        |                                        | N #205CD2001     |                                                                                                    | 1 |

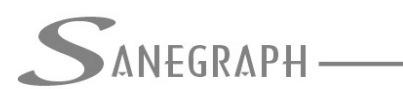

CONSULTORIA EM SISTEMAS DE INFORMÁTICA E SANEAMENTO

Uma vez concluída a vinculação, pelo uso do botão indicado na figura anterior, basta sair da rotina e pedir a crítica do projeto, abrangendo apenas as estruturas Áreas/Bacias e Rede/Galerias, para verificação de consistência, ou seja, se ficou alguma Área sem vínculo com a Rede e, por outro lado, se ficou algum Trecho da Rede sem vínculo com sua Área a ser esgotada.

E então faz-se o dimensionamento da rede, usando a rotina tradicional de dimensionamento, apresentada abaixo:

| SOFTWARE DRENA          | R - SANEGRAPH LTDA. P<br>rsos Rotinas de <u>C</u> álculo | ROJETO EM USO: C:\PROJETOS\DRENAGEI<br>Utilitários Quantitativos <u>R</u> elatórios | VI\UERJ04<br>Sobre                                                                                              |                                                                                                    |                                | - 0 ×     |
|-------------------------|----------------------------------------------------------|-------------------------------------------------------------------------------------|----------------------------------------------------------------------------------------------------|----------------------------------------------------------------------------------------------------|--------------------------------|-----------|
| 🗐 🛃 🗟 🗳 🖻               | ' 🔊 🛍 🛃 🦻 🖪                                              | 1 = 0 🔒 🗠 🖬 🖬 📽 🕜 🤇                                                                 |                                                                                                    |                                                                                                    |                                |           |
| Sanegraph               | Sakegraph                                                | DRENAR - versäo: FOX 1.01 - módulo o                                                | em execução: c:\drenar\p013a                                                                                    | pe<br>Consultoria da sisteaas<br>Cáiculo                                                                                   | D da Rede / Galerias:          | Sanegraph |
| Sanegraph               | Sakegraph                                                | Trecho Inicial:                                                                     | 0002-001 v                                                                                                    | Controle de Remanso (%):<br>Considera linha de energia<br>100%                                                             | Sakegrap                       | Sanegraph |
| Sanegraph               | Sanegraphi                                               | Lâmina máxima (%):                                                                  | 85                                                                                                    | ✓ Recobrimento Mínimo por 0.5 x D + 0.40 m ✓ Iguala Geratrizes Superiores nas mudanças de<br>✓ Recobre Estacas Cadastradas | diam.                          | Sanegraph |
| SANEGRAPH               | Sanegraph                                                | Forçar Aprofundamento en<br>Jusante - máximo (m):                                   | 0.05                                                                                                    | ✓ Calcula com Parâmetros Fixados ☐ Muda Material de PVC para Concreto ✓ Lamina de 90% para Seções Retangulares             | San borad                      | Sanegraph |
| Sanegraph               | Sakegraphi                                               | Atura do Degrau a ser<br>desprezada (cm):<br>Degrau Minimo (cm):                    |                                                                                                    | Ignora Coeficiente de Distribuição                                                                                         | Sanegrap                       | SANEGRAPH |
| Sanegraph               | Sanegraphi                                               | Velocidade mínima (m/s):<br>Área para Aplicar Coef. Dis                             | 0.50<br>0.80<br>1.00<br>tribuição (ha)                                                                          | OBS: as velocidades máximas são definidas para<br>utilizando-se a rotina de materiais possíveis                            | cada material.<br>para a rede. | SANEGRAPH |
| Sahegraph               | Sakegraphi                                               | 1.00<br>Sanegraph<br>Sanegraph                                                      | المراجع المراجع المراجع المراجع المراجع المراجع المراجع المراجع المراجع المراجع المراجع المراجع المراجع المراجع | Sanegraph<br>Sanegraph Sanegraph                                                                                           | Sanegraph<br>h Sanegraph       | Sanegraph |
| ~                       | ISTOCIODENACEMUSED                                       |                                                                                     | ~                                                                                                    | $\sim$                                                                                                    | ~                              | ~         |
| Arquivo em Uso : L:\PHU | JETUS\UHENAGEM\UEHJ                                      | U4/GALERIAS.UBF                                                                     |                                                                                                    |                                                                                                    |                                | NUM       |

Desnecessário mencionar que para esse roteiro funcionar, tanto no CAD como no módulo da planilha, com o correto processamento dessas operações, o DRENAR deve estar atualizado através do download do Instalador a partir do web site da Sanegraph, pelo link:

www.sanegraph.com.br/dados/setup\_drenar.exe